## 電話機の設定の変更方法

呼出音のトーン、背景イメージ、またはその他の設定を調整することにより、Cisco Unified IP Phone の個人設定を行うことができます。

## 呼出音およびメッセージ インジケータのカスタマイズ

着信コールや新しいボイスメール メッセージの示し方をカスタマイズできます。また、電話機の呼出 音の音量を調節できます。

| 目的                            | 必要な操作                                                                                                    |
|-------------------------------|----------------------------------------------------------------------------------------------------|
| 回線ごとに呼出音を変更す<br>る             | <b>1.</b> ≥[ユーザ設定(User Preferences)]>[呼出音(Rings)] を選択します。                                                |
|                               | 2. 電話回線またはデフォルトの呼出音の設定を選択します。                                                                            |
|                               | 3. 呼出音のトーンを選択してそのサンプルを再生します。                                                                             |
|                               | <b>4.</b> [選択(Select)] および [保存(Save)] を押して、呼出音のトー<br>ンを設定します。または、[キャンセル(Cancel)] を押します。                  |
| 電話機の呼出音の音量レベ<br>ルを調節する        | ハンドセットが受け台に置かれていて、ヘッドセットとスピーカフォンのボタンがオフになっている状態で、 を押します。設定した呼出音の音量が自動的に保存されます。                           |
|                               | (注) 呼出音の最低音量が設定されているかどうかをシステム管理者 に確認してください。                                                              |
| 回線ごとに呼出音のパター<br>ン(点滅のみ、一度鳴らす、 | <ol> <li>Cisco Unified CM ユーザ オプション Web ページにログインします<br/>(「ユーザ オプション Web ページへのアクセス」(P.79)を参照)。</li> </ol> |
| ビープ音のみなど)を変更<br>する            | <ol> <li>呼出音のパターン設定にアクセスします(「Web での回線設定の制<br/>御」(P.87)を参照)。</li> </ol>                                   |
|                               | (注) ユーザがこの設定にアクセスするには、システム管理者がこの<br>アクセスをユーザに対して有効にしておくことが必要な場合が<br>あります。                                |

| 目的                                           | 必要  | な操作                                                                                |
|----------------------------------------------|-----|------------------------------------------------------------------------------------|
| 電話機のオーディオ ボイス<br>メッセージ インジケータを<br>鳴らす方法を変更する | 1.  | ユーザ オプション Web ページにログインします。「ユーザ オプ<br>ション Web ページへのアクセス」(P.79) を参照してください。           |
|                                              | 2.  | メッセージ インジケータの設定にアクセスします。「Web での回線<br>設定の制御」(P.87) を参照してください。                       |
| ハンドセットにあるボイス<br>メッセージのランプの動作<br>を変更する        | 1.  | ユーザ オプション Web ページにログインします。「ユーザ オプ<br>ション Web ページへのアクセス」(P.79) を参照してください。           |
|                                              | 2.  | メッセージ インジケータの設定にアクセスします。「Web での回線<br>設定の制御」(P.87)を参照してください。                        |
|                                              | (注) | 通常、デフォルトのシステム ポリシーでは、ハンドセットのラ<br>イト ストリップのランプが点灯することにより、新しいボイス<br>メッセージがあることを示します。 |

## ヒント

最大6種類の呼出音が鳴るように電話機をカスタマイズできます。また、デフォルトの呼出音を設定することもできます。

## 電話スクリーンのカスタマイズ

電話スクリーンの特性を調整できます。

| 目的                    | 必要な操作                                                                                |
|-----------------------|--------------------------------------------------------------------------------------|
| 電話スクリーンの明る<br>さを変更する  | <b>1.</b> [ユーザ設定(User Preferences)]>[明るさ(Brightness)] を選択します。                        |
|                       | <ol> <li>調整するには、[アップ (Up)]、[ダウン (Down)]または</li> <li>を押します。</li> </ol>                |
|                       | 3. [保存(Save)]または[キャンセル(Cancel)]を押します。                                                |
|                       | (注) 電話機の明るさ設定を変更した後、少なくとも1分は電源から切断されないようにします。切断されると、明るさ設定が保存されません。                   |
| 電話スクリーンの表示<br>角度を調節する | Cisco Unified IP Phone 7971G-GE および 7970G のみ。                                        |
|                       | <ol> <li>Image: [ユーザ設定(User Preferences)]&gt;[表示角度(Viewing Angle)]を選択します。</li> </ol> |
|                       | <ol> <li>調整するには、[アップ(Up)]、[ダウン(Down)]または</li> <li>を押します。</li> </ol>                  |
|                       | 3. [保存(Save)]または[キャンセル(Cancel)]を押します。                                                |

| 目的                    | 必要な操作                                                                                                    |
|-----------------------|----------------------------------------------------------------------------------------------------|
| 背景イメージを変更す<br>る       | <ol> <li>[ユーザ設定(User Preferences)]&gt;[背景イメージ<br/>(Background Images)]を選択します。</li> </ol>                 |
|                       | 2. スクロールして利用可能な画像を表示し、[選択(Select)]を押して画像を選択します。                                                          |
|                       | 3. [プレビュー (Preview)]を押して、背景イメージの拡大表示を確認します。                                                              |
|                       | 4. [終了 (Exit)]を押して、選択メニューに戻ります。                                                                          |
|                       | 5. [保存 (Save)]を押して新しい画像を受け入れるか、または[キャン<br>セル (Cancel)]を押します。                                             |
|                       | (注) 選択した画像が表示されない場合、このオプションはシステムで無効になっています。                                                              |
| タッチスクリーンを有            | Cisco Unified IP Phone 7975G、7971G-GE および 7970G のみ。                                                      |
| 効または無効にする             | 「電話スクリーンのクリーニングと保守」(P.18)を参照してください。                                                                      |
| 電話スクリーンの言語<br>を変更する   | <ol> <li>ユーザ オプション Web ページにログインします。「ユーザ オプション<br/>Web ページへのアクセス」(P.79)を参照してください。</li> </ol>              |
|                       | 2. ユーザ設定にアクセスします。「Web でのユーザ設定の制御」(P.87)を<br>参照してください。                                                    |
| 回線テキストラベルを<br>変更する    | <ol> <li>ユーザ オプション Web ページにログインします。「ユーザ オプション<br/>Web ページへのアクセス」(P.79)を参照してください。</li> </ol>              |
|                       | <ol> <li>回線ラベルの設定にアクセスします。「Web での回線設定の制御」<br/>(P.87)を参照してください。</li> </ol>                                |
| 電話スクリーン の照明<br>をオフにする | システム管理者に連絡し、このオプション機能が使用可能になっているか<br>どうかを確認します。この機能により、電話スクリーンの照明をあらかじめ<br>決めておいた時間(システム管理者が設定)にオフにできます。 |